## Microsoft Teams 說明

Microsoft Teams 下載安裝:

1. 桌電/筆電請點擊: (安裝後請更新), 不要勾選【允許我的組織管理我的帳戶】

2. Windows7 請先安裝:..NET4.5

3. 帳號: 學校帳號@vdi.fgu.edu.tw (學生即 學號@vdi.fgu.edu.tw)

4. 密碼: 與單一簽入的密碼相同

5. 請準備【筆記型電腦+耳麥】或【桌上型電腦+WEB CAM+耳麥】

6. 手機請點擊: (手機僅建議收看,不建議當主播端)

7.進入團隊(課程)/會議室:

由 MS-Teams 應用程式進入後,會看到您的團隊(您所選之課程)顯示(詳以下操作)

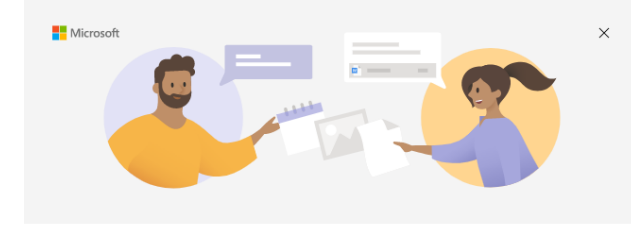

歡迎使用 Microsoft Teams! 在一個應用程式中與您的同事共同作業,或與您的社交群組互相協調。

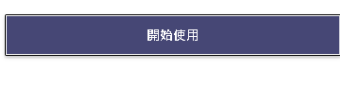

取得適用於小型企業的 Microsoft Teams

| 1 登入 | Microsoft | Team |
|------|-----------|------|
|------|-----------|------|

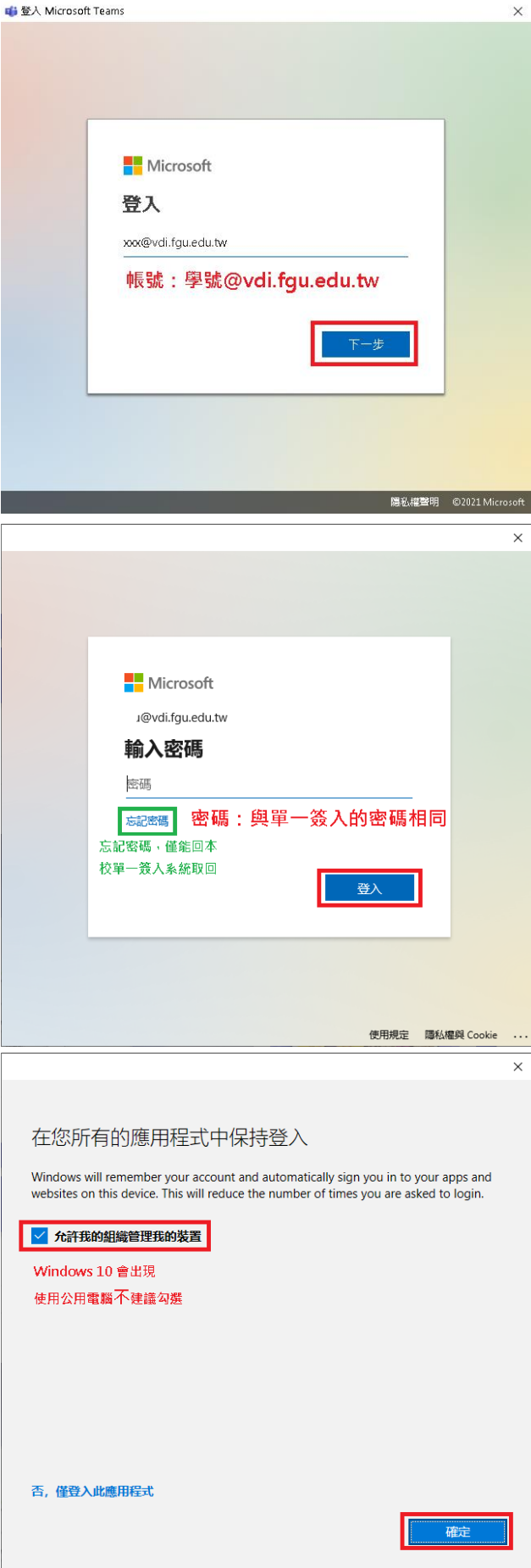

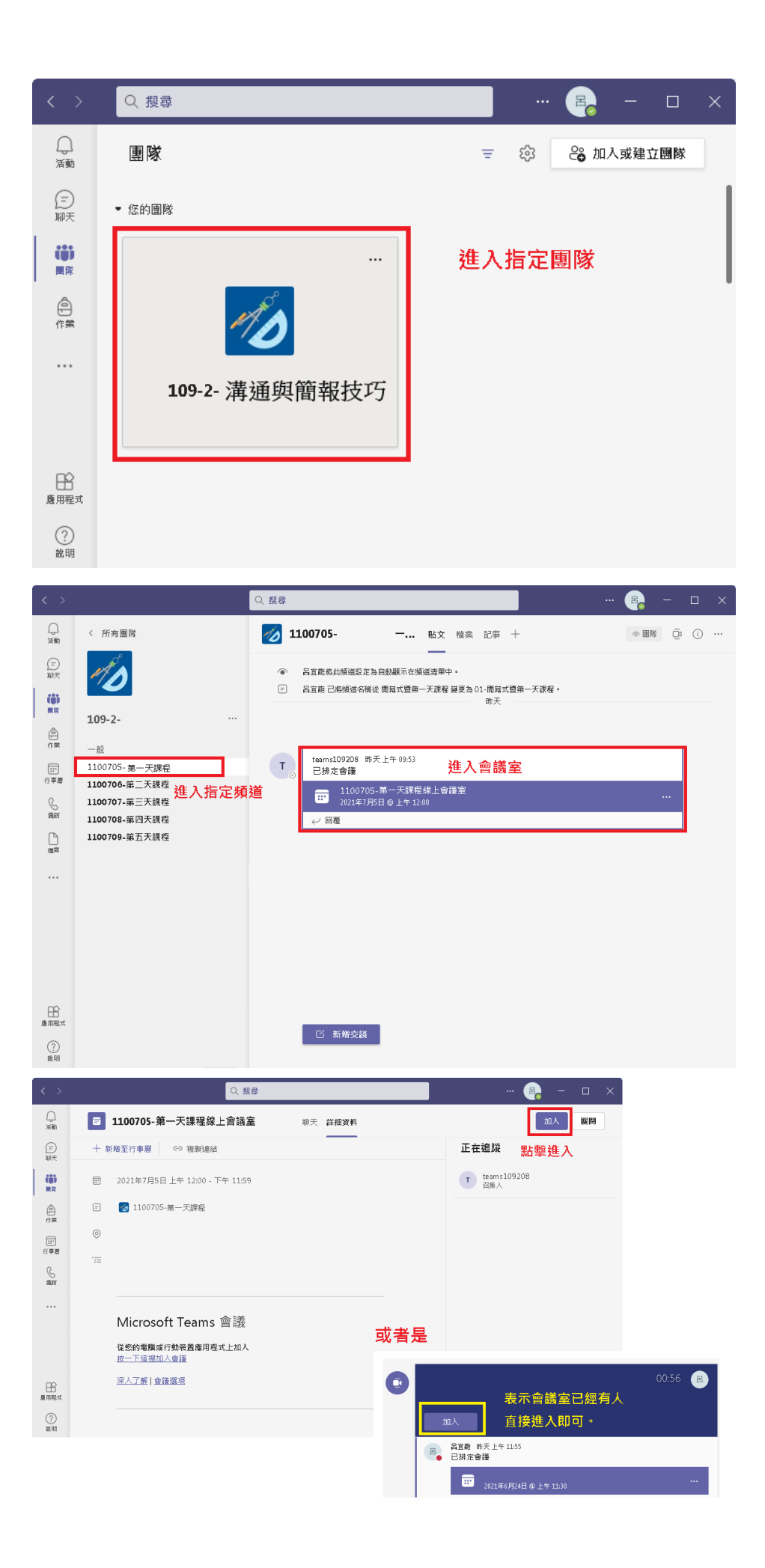

| 456            |                           | - 🗆 × |
|----------------|---------------------------|-------|
| 選擇您的猥訊和        | 和會訊虛項<br>選擇電腦音訊           |       |
| ▲<br>未速度相級 -   |                           |       |
| ◎ ○ 選擇開啟視訊與否 參 | 🖓 不使用音訊                   |       |
| 林寬低網名開不開       | ₩ <sup>並開加人</sup><br>完成後立 | 即加入   |
|                |                           |       |

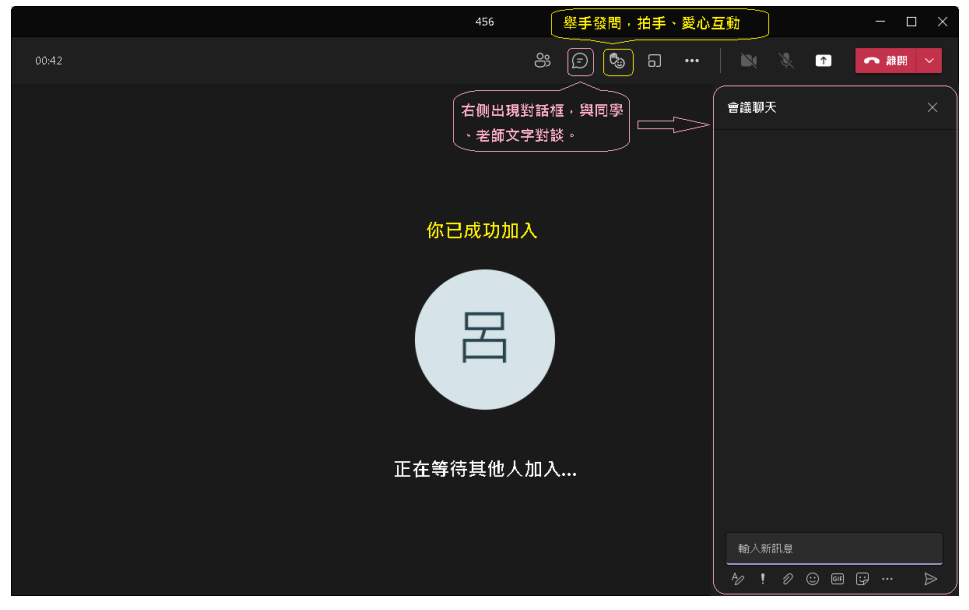

# 常見問題

\_\_\_\_\_

#### 1.Windows 7 無法使用 MS-Teams 線上會議

Windows7 請先安裝: <u>NET4.5</u>, 並確認 IE 瀏覽器版次為 11 及作業系統更新至 SP1。

2. 無法登入/帳號、密碼錯誤。

請確認登入帳號為本校電子郵件帳號後串@vdi.fgu.edu.tw

如忘記密碼,只能在本校單一簽入系統變更,約30分鐘後同步至MS-Teams。

#### 3.如何解除 MS-Teams 帳號與 Windows 10 綁定。

請依以下操作:控制台->帳戶->存取公司或學校資源->中斷連線,如圖:

| ← 設定                  | -                                                                                                   |   | × |
|-----------------------|----------------------------------------------------------------------------------------------------|---|---|
| 命 首頁                  | 存取公司或學校資源                                                                                           |   |   |
| 尋找設定 ♪<br><b>戦戶</b> 1 | 取得電子鄞件、應用程式與網路等資源的存取權。連線表示您的公<br>司或學校可能會控制此裝置上的某些項目,例如您可以變更的設<br>定。如需有關此功能的特定資訊,請詢問公司或學校的系統管理<br>員。 |   |   |
| AE 您的資訊               | 十連線                                                                                                 |   |   |
| ☑ 電子郵件與帳戶             |                                                                                                    |   |   |
| Q。 登入選項               | 公司或學校帳戶<br>illu@vdi.fgu.edu.tw<br>管理您的帳戶                                                            |   |   |
| 🖻 存取公司或學校資源 🙎         |                                                                                                    |   | I |
| Q 家人與其他使用表            | 中斷連線                                                                                                | 3 |   |
| ○ 同步您的設定              | 相關設定<br>新増或移除佈建套件                                                                                   |   |   |
|                       | 匯出您的管理記錄檔                                                                                           |   |   |

#### 4.MS-Teams 中沒有我的課程團隊。

首先網路是正常連線狀態及系統時間是否正確。

再請確認登入之帳號為本校電子郵件帳號後串@vdi.fgu.edu.tw

如確認其他同學有時,請聯繫教師或助教協助將你帳號加入團隊之中。

如其他同學都沒有時,可能是教師未建立或尚未啟用團隊,抑或是圖資處尚未即時同步選課資料。

5.MS-Teams 下載出席報告。

只有會議召集人才能下載出席報告

會議結束後:約5分鐘·[出席報告] 的標示磚會顯示在聊天中。 選取它以將 .CSV 檔案下載到您 的裝置。如圖:

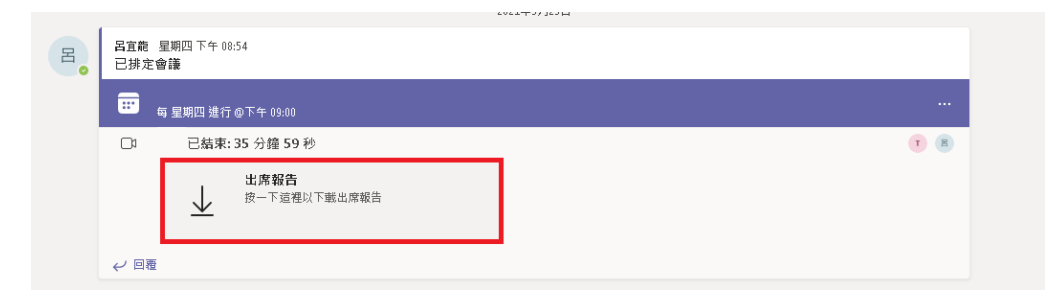

會議期間:為確保成功下載,強烈建議於結束會議前,先下載一份出席報告。如圖:

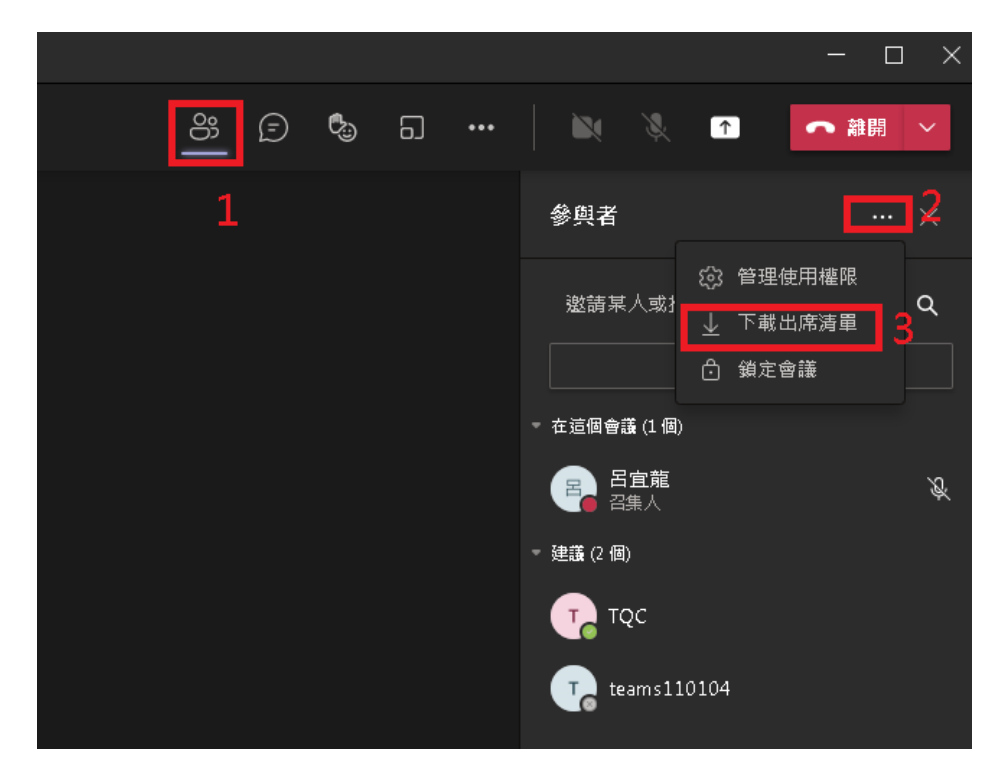

亦可於排程會議編輯視窗商方工具列點擊【出席】,再點擊【↓下載】。如圖:

| < >       |                   | Q.搜尋                        |         |        |
|-----------|-------------------|-----------------------------|---------|--------|
| 白油        |                   | 医要走错 聊天 詳細資料 排程助理員 出席 分組討論區 |         | 加入關閉   |
| (m)<br>和天 | 1月14日 上午9:21:24 ~ |                             |         | ↓ 下載   |
|           | <b>二</b> 摘要       |                             |         |        |
| 作業        | 1                 | 上午9:21 - 上午10:12            | 50分 46秒 | 50分 32 |

#### 6.會議結束後錄影檔下方會出現此錄製已設定為過期的訊息。

Teams 會議錄影檔均會自動存放在召集人的 OneDrive Recordings 目錄中不會被刪除,

近期發現微軟將 2022 年 4 月間 Teams 會議錄影檔自動預設到期日為 60 天,如未修改到期日

均會被自動刪除。

(一)由影片下方連結 :

(一)由影片下方【這裡】,連結會自動開啟瀏覽器

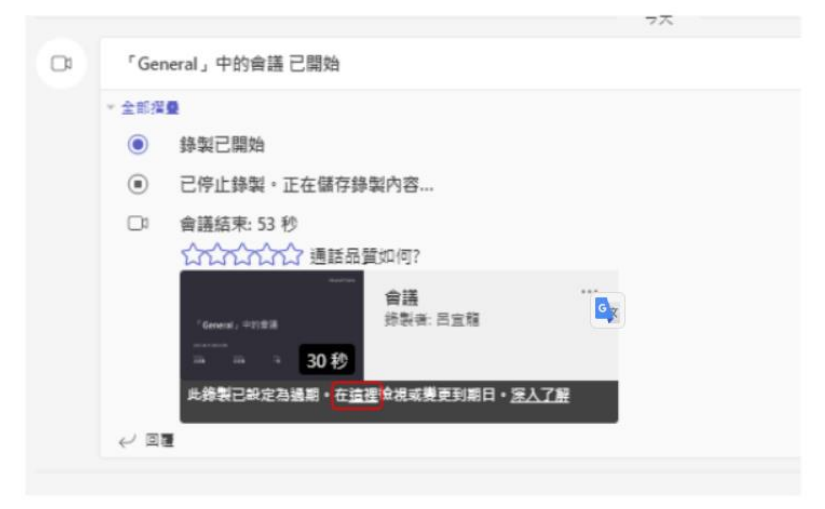

請輸入登錄帳號密碼。

| Microsoft      |     |
|----------------|-----|
| 登入             |     |
| 電子郵件、電話或 Skype |     |
| 無法存取您的帳戶嗎?     |     |
|                |     |
|                |     |
|                | 下一步 |
|                | 下一步 |
|                | 下一步 |
| Q 登入選項         | 下一步 |

瀏覽器頁面開啟後,選取右上角的 🛈 以開啟詳細資料窗格。

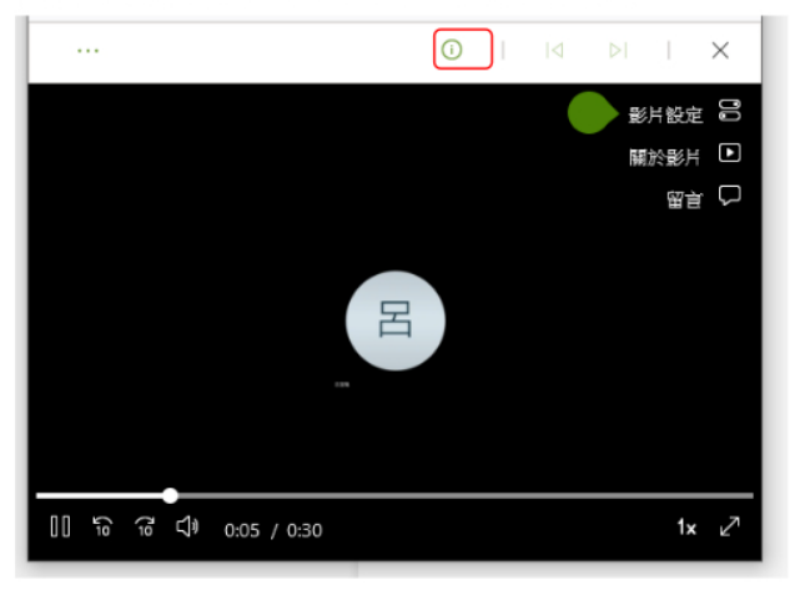

變更到期日,將錄製的可用性延長特定天數,或挑選特定日期。 如不希望刪除 請選擇【無到期日】。

| 具有存取權<br>へ<br>2<br>管理存取權                 |   |
|------------------------------------------|---|
| 到期日                                      |   |
| 無到期日                                     |   |
| 貴組織的原則 選取日期<br>保留標籤,您可加爾茲密史內國15%。<br>選取日 | 期 |
| 活動 ♀ 檢視:所有活動 >                           |   |
| 新增註解 × ▷                                 |   |
| 此項目沒有最近的活動。                              |   |

(二)進入 <u>M365</u> 變更 :

```
(二)進入 M365, 選取 OneDriver->我的檔案->錄製。
```

| ^ |                                   | Office $\rightarrow$ |                        |   |
|---|-----------------------------------|----------------------|------------------------|---|
|   | Арр                               |                      | ■▼ 〒上傳 > 32 同步 92 自動 > |   |
|   | outlook                           | CneDrive             | 深                      |   |
|   | Word                              | Excel                | □ 名稱 >                 | ŧ |
|   | PowerPoint                        | 0neNote              | Attachments            | 1 |
|   | 5 SharePoint                      | Teams                | Microsoft Teams 聊天檔案   | 2 |
|   | Sway                              | Forms                | 操製                     | 2 |
|   | Yammer                            | >> Power Autom       |                        |   |
|   | Admin                             | Power BI             |                        |   |
|   | 爾決方案健全… <sub>(先大录</sub> (default) |                      |                        |   |
|   | 所有 App →                          |                      |                        |   |
|   | 文件                                |                      |                        |   |

選擇錄影檔,選取(檔案名)右側的三個垂直點,然後選擇【詳細資料】。

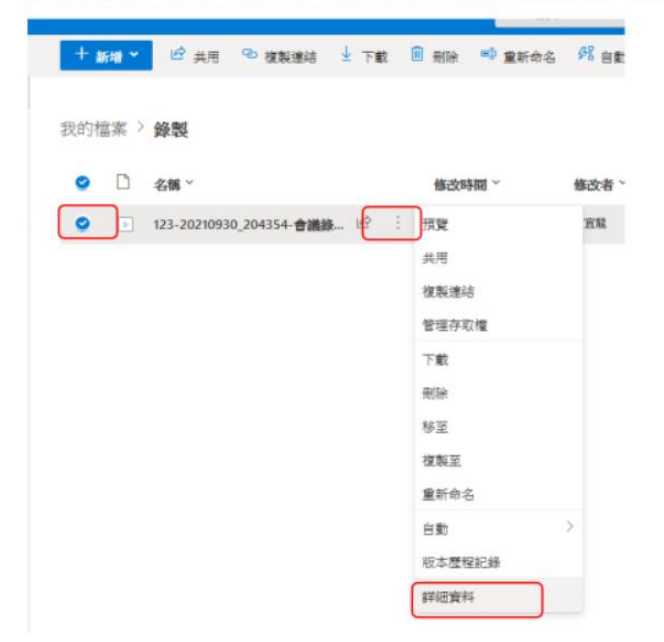

變更到期日,將錄製的可用性延長特定天數,或挑選特定日期。如不希望刪除 請選擇【無到期日】。

GX

| 具有存取權<br>R<br>2<br>管理存取權               |
|----------------------------------------|
| 到期日                                    |
| 無到期日                                   |
| 貴組織的原則 選取日期<br>保留標籤,您可應需安定外會标業<br>攝取日期 |
| <b>活動 ♀</b> 檢視:所有活動 ~                  |
| 新增註解 × ▷                               |
| 此項目沒有最近的活動。                            |

### 7.解決出現 CAA20002 錯誤訊息。

登入 Teams 出現 CAA20002 錯誤訊息。如圖:

| ▲ 發生錯誤 無法將您登入。如果此錯誤持續發生,請連絡您的系統管理員並提供錯誤碼 CAA20002                                                                                                    |
|----------------------------------------------------------------------------------------------------|
| 其他問題資訊<br>錯誤碼: CAA20002<br>相互關連識別碼: bdc06524-a65a-4979-a857-82fa5fe6cc5d                                                                                                    |
| 時間戰記: 2022-09-06T00:24:31Z<br>詳細資訊: https://www.microsoft.com/wamerrors<br>伺服器訊息: AADSTS1002016: You are using TLS version 1.0, 1.1 and/or 3DES cipher<br>which are deprecated to improve the security posture of Azure AD. Your TenantID is:<br>f659518c-7afe-4686-b014-08e2986ef5f0. Please refer to<br>https://go.microsoft.com/fwlink/?linkid=2161187 and conduct needed actions to<br>remediate the issue. For further questions. please contact your administrator. Trace ID: |
| 8b81bf7b-fff6-4cff-a349-9223689c2400 Correlation ID: bdc06524-a65a-4979-a857-<br>82fa5fe6cc5d Timestamp: 2022-09-06 00:24:31Z                                                                                                    |

請進傳統控制台,選擇【網際網路選項】,選擇【進階】分頁,勾選 TLS1.2。

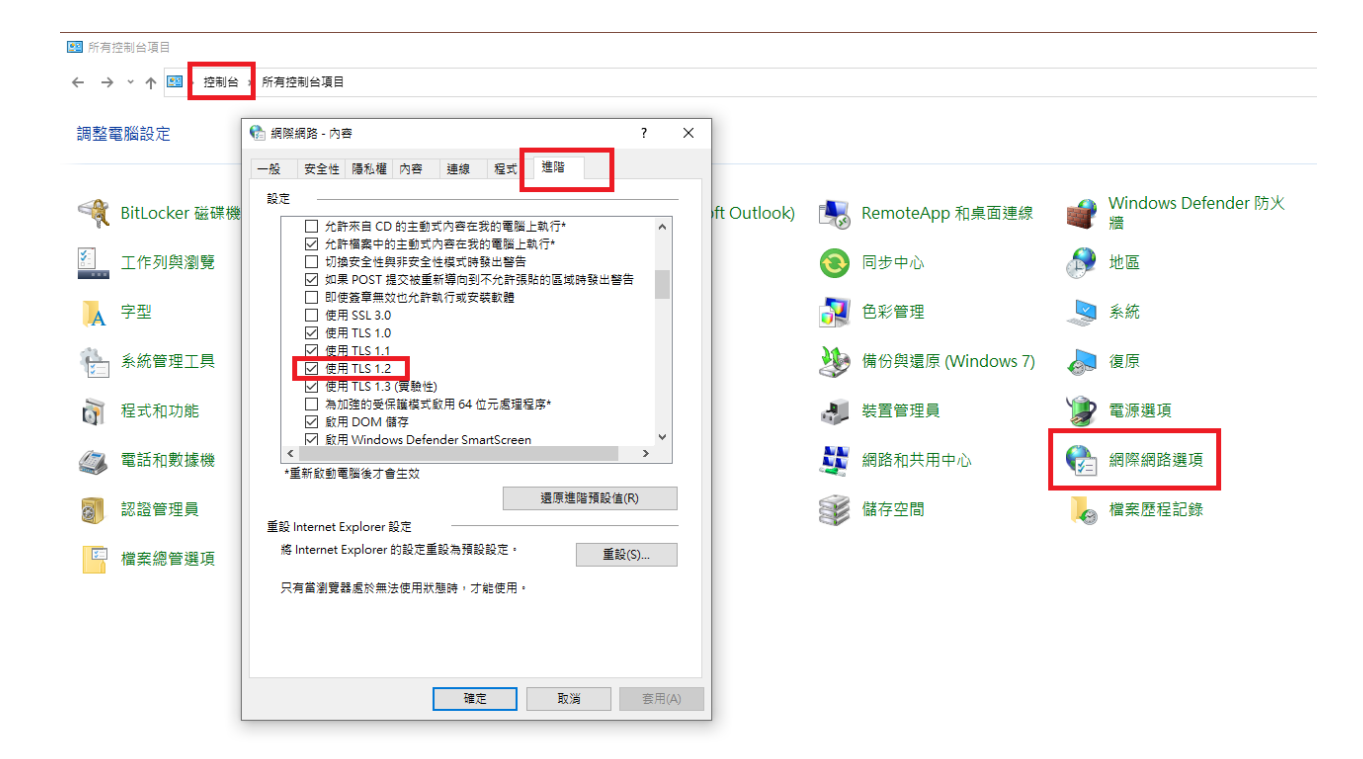